## Как зарегистрироваться на портале www.gosuslugi.ru физическому лицу

## 1. Для регистрации понадобится: паспорт, СНИЛС, мобильный телефон (или электронная почта).

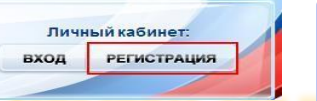

DVOIL

2. На сайте gosuslugi.ru, в правом верхнем углу, нажать кнопку «Регистрация».

3.Заполнить три поля в форме регистрации: фамилия,

имя, номер мобильного телефона или адрес электронной

почты.

4. Нажать кнопку «Зарегистрироваться». В поле «Код»

I

ввести цифры из SMS-сообщения на телефон, указанный при регистрации, либо перейти по ссылке из письма, высланного системой на Ваш электронный ящик. После этих действий задается пароль для

5. После регистрации нужно заполнить форму личных данных (паспортные данные, СНИЛС).

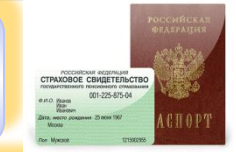

V NOATBEPKAEHO

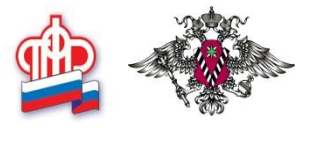

6. Данные отправляются на автоматическую проверку в ПФР и ФМС, результат проверки – через несколько минут.

7. Для доступа ко всем госуслугам через интернет, нужно ввести на сайте персональный код подтверждения по ссылке «Подтверждение вашей личности».

8. Существует 3 способа подтверждения личности:

А) Личное обращение - прийти с паспортом в МФЦ, офис

компании «Ростелеком» и др.

Б) Через Почту России. В этом случае письмо с кодом подтверждения будет выслано на указанный Вами адрес.

R) С плилиц и сполетоя эпостилиций плиниен

9. После подтверждения личности Вам станут доступны все услуги на портале!